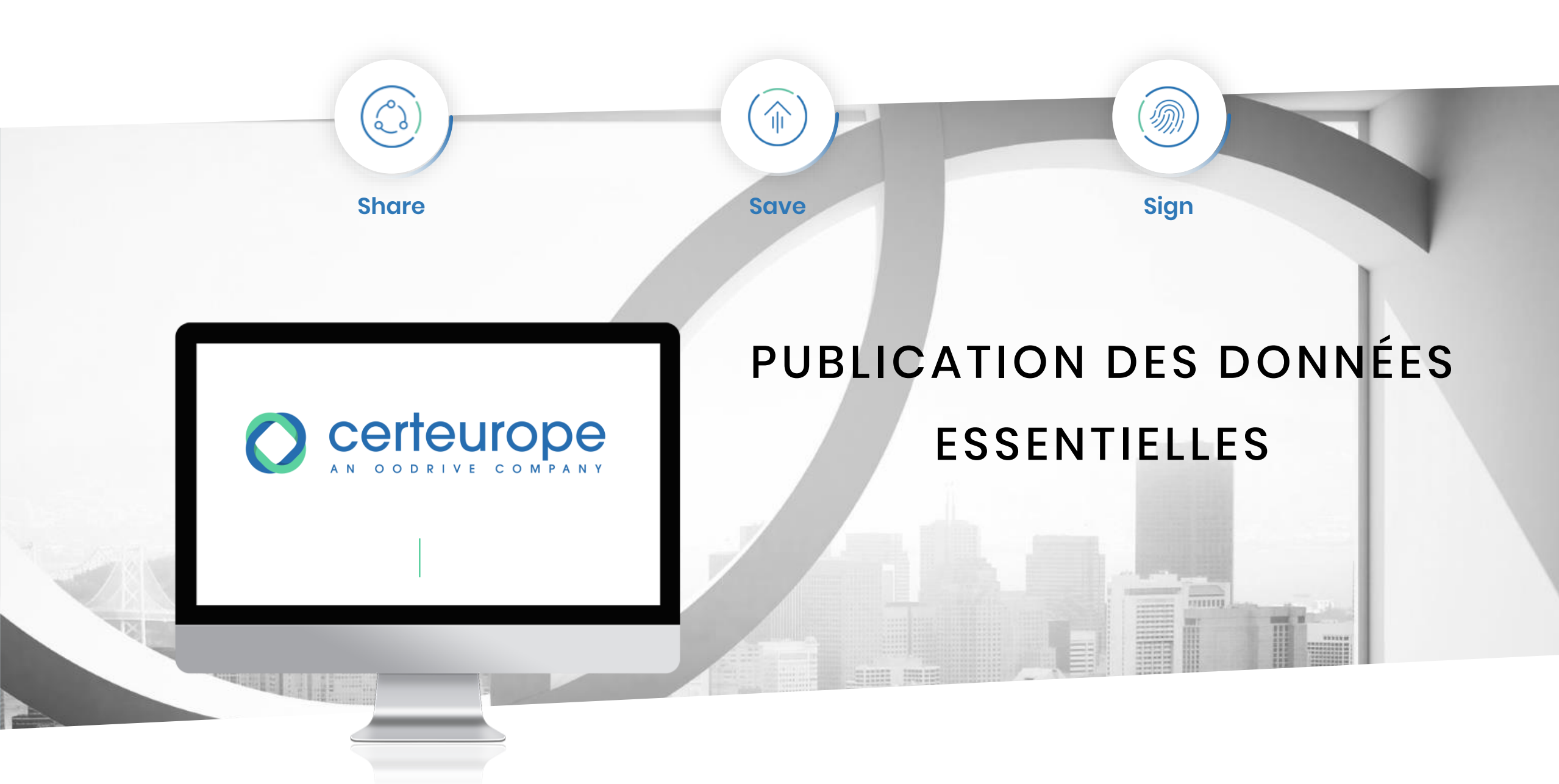

FRANCE - BELGIUM - GERMANY - HONG KONG - SPAIN - SWITZERLAND - BRAZIL

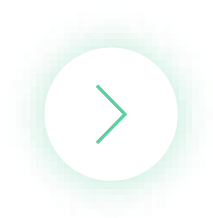

## PUBLICATION DES DONNÉES ESSENTIELLES

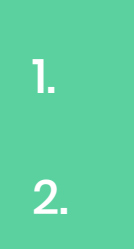

### SAISIR ET PUBLIER LES DONNÉES ESSENTIELLES

**ENTREPRISES : ACCÉDER AUX DONNÉES ESSENTIELLES** 

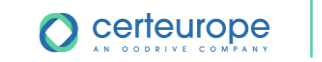

# SAISIR ET PUBLIER LES DONNÉES ESSENTIELLES

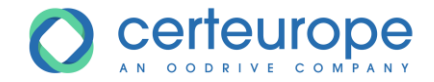

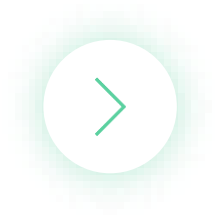

### SAISIR ET PUBLIER LES DONNÉES ESSENTIELLES

| = CAPIFBUUH 2010012023                                                             |                      |                 |                          |                                      |                         |
|------------------------------------------------------------------------------------|----------------------|-----------------|--------------------------|--------------------------------------|-------------------------|
| 1. Se rendre                                                                       | e dans la pr         | océdure         | Э                        |                                      |                         |
| Suivi de la procedure                                                              |                      |                 |                          |                                      |                         |
| Suivi de la consultation 2. CIIQUET S                                              | ur <b>Exporter</b> i | Jonnee          | S ESSENTIEIIES           |                                      |                         |
| Courriers et Notifications                                                         |                      |                 |                          |                                      |                         |
| Journal de la consultation                                                         |                      |                 |                          |                                      |                         |
| Informations sur la consultation                                                   |                      |                 |                          |                                      |                         |
| Commentaires de validation                                                         |                      |                 |                          |                                      |                         |
| Registre des retraits                                                              |                      |                 |                          |                                      |                         |
| Registre des dépôts                                                                |                      |                 |                          |                                      |                         |
| Composition des enveloppes de réponse                                              |                      |                 |                          |                                      |                         |
| <u>Questions posees</u>                                                            | ↑ Donnees            | essentielle     |                          |                                      |                         |
| Retour à la liste Créer un avis d'attribution Archiver Export Données Essentielles | Liste des den        | náos ossantial  | 05                       |                                      |                         |
|                                                                                    | Liste des dom        | lees essentiell | 65                       |                                      |                         |
|                                                                                    |                      |                 |                          |                                      |                         |
|                                                                                    | Organisme            | Identifiant     | Objet du marché          | Type de Dat<br>procA©dure public     | te de Statut            |
|                                                                                    | FORMATIONS           | 201892300000    | Hardelik bei berreintet. | Appel d'offres<br>ouvert             | SAISIE                  |
|                                                                                    | FORMATIONS           | 201892360000    | attended.                | Appel d'offres<br>ouvert             | SAISIE                  |
| 3. Cliquer sur la procédure pou                                                    | r laquelle           | 1687270000      | Achat de chaises         | Appel d'offres<br>ouvert             | SAISIE                  |
| vous souhaitez exporter les d                                                      | lonnées              | 1891380000      | had benefit.             | Appel d'offres le 11/10<br>ouvert 15 | 0/2018 à PUBLIE<br>5:25 |
| essentielles                                                                       |                      | 1892050000      | 1012 B                   | Appel d'offres le 24/09<br>ouvert 17 | 9/2018 à PUBLIE<br>1:52 |
|                                                                                    | FORMATIONS           | 201790550000    | 30.80                    | Appel d'offres le 24/09<br>ouvert 18 | 9/2018 à PUBLIE<br>3:02 |
|                                                                                    | FORMATIONS           | 201790560000    | in result in ind         | Appel d'offres le 24/09<br>ouvert 18 | 9/2018 à PUBLIE<br>3:07 |
|                                                                                    | FORMATIONS           | 201891530000    | territoriano antes       | Procédure le 24/09<br>adaptée 18     | 9/2018 à PUBLIE<br>3:09 |
|                                                                                    | I4 4   Page          | 1 sur 2 🕨 🕅     | 2                        |                                      |                         |

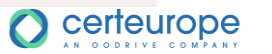

### SAISIR ET PUBLIER LES DONNÉES ESSENTIELLES

## 4. Saisir les données essentielles5. Enregistrer

6. Publier

#### Données essentielles 201687270000

#### Informations relatives à l'acheteur

Siret Acheteur Acheteur

43420218000056 FORMATIONS

#### Informations relatives au marché

| Objet du Marché                                    | Achat de chaises                                                                                                    |
|----------------------------------------------------|----------------------------------------------------------------------------------------------------|
| Date de notification (dd/MM/yyyy)                  |                                                                                                    |
| Сру                                                | Q.                                                                                                    |
| Type de procédure                                  | Appel d'offres ouvert                                                                                                    |
| Nature Marché                                      | Marché 🔹                                                                                                    |
| Type de Lieu d'exécution                           | Code postal                                                                                                    |
| Code du Lieu d'exécution                           |                                                                                                    |
| Lieu d'exécution                                   |                                                                                                    |
| Durée du marché (en mois)                          | 0                                                                                                    |
| Montant HT en Euro                                 | 0.0                                                                                                    |
| Forme de prix                                      | Ferme •                                                                                                    |
| Titulaires                                         | Enregistrer les données<br>saisies                                                                                       |
| Ajouter un titulaire<br>Type d'identifiant SIRET • | Quitter la saisie des données<br>essentielles. Si les données saisies n'ont<br>pas été enregistrées, elle seront perdues |
| Identifiant                                        | Publier les données                                                                                                    |
| Dénomination sociale                               | essentielles saisies                                                                                                    |
|                                                    | * * *                                                                                                    |
|                                                    | Enregistrer Quitter Publier                                                                                              |

5

### SAISIR ET PUBLIER LES DONNÉES ESSENTIELLES

Les anomalies ci-dessous seront corrigées dans une prochaine version (en cours de test):

- Le bouton Créer une modification ne répond pas.
- Impossible de créer les données essentielles dans une procédure à lots avec un seul dépôt pour tous les lots
- Dans la saisie du montant HT en Euro :
  - Seuls les caractères numériques et le point comme séparateur de décimal sont autorisés
  - Tout autre caractère entraine la non sauvegarde des données saisies

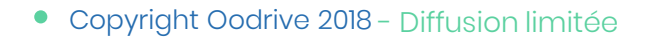

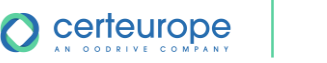

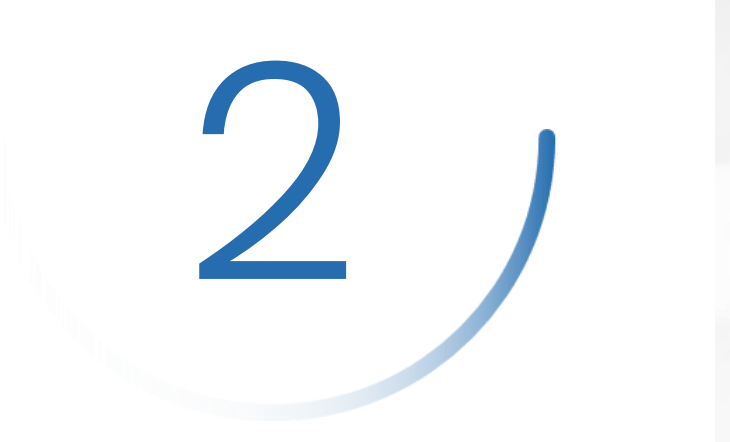

ENTREPRISE : ACCÉDER AUX DONNÉES ESSENTIELLES

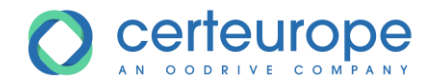

- Diffusion limitée

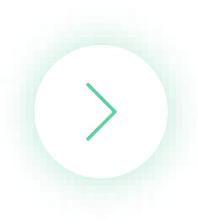

### ENTREPRISE : ACCÉDER AUX DONNÉES ESSENTIELLES

#### Rechercher les avis et consultations en cours

Rechercher une consultation

5

1

0

| Avis de préinformation |
|------------------------|
| Avis de marché         |
| Avis d'attribution     |
| Données Essentielles   |
| Article 133            |

### Se rendre sur la page d'accueil du profil acheteur Cliquer sur Données Essentielles

|    |                               | Organisme  | Identifiant  | Objet du marché                                                                                                    | Type de<br>procĩdure     | Date de<br>publication 🔺 | Statut |
|----|-------------------------------|------------|--------------|----------------------------------------------------------------------------------------------------|--------------------------|--------------------------|--------|
|    |                               | FORMATIONS | 201891380000 | All Denil                                                                                                    | Appel d'offres<br>ouvert | le 11/10/2018 à<br>15:25 | PUBLIE |
|    |                               | FORMATIONS | 201687270000 | Achat de chaises                                                                                                    | Appel d'offres<br>ouvert | le 11/12/2018 à<br>13:35 | PUBLIE |
| 3. | Cliquer sur la procédure souh | naitée     | 00000        | Name and Address of the Address of the Address of t | Appel d'offres<br>ouvert | le 24/09/2018 à<br>17:34 | PUBLIE |
|    |                               | FORMATIONS | 201892050000 | Inclusion in the Inclusion of Control of Control of Con | Appel d'offres<br>ouvert | le 24/09/2018 à<br>17:52 | PUBLIE |
|    |                               | FORMATIONS | 201790550000 | No. No.                                                                                                    | Appel d'offres<br>ouvert | le 24/09/2018 à<br>18:02 | PUBLIE |
|    |                               | FORMATIONS | 201790560000 | he had be a bad                                                                                                    | Appel d'offres<br>ouvert | le 24/09/2018 à<br>18:07 | PUBLIE |
|    |                               | FORMATIONS | 201891530000 | Redestroll/R                                                                                                    | Procédure<br>adaptée     | le 24/09/2018 à<br>18:09 | PUBLIE |
|    |                               | A Page     | 1 sur 1 🕨 🖡  |                                                                                                    |                          |                          |        |

8

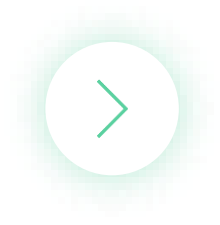

### ENTREPRISE : ACCÉDER AUX DONNÉES ESSENTIELLES

| Données essentielles 2016872<br>Publié le 2018-12-11 13:35:33 | 270000<br>3.0                |                                             |
|---------------------------------------------------------------|------------------------------|---------------------------------------------|
| Informations relative                                         | es à l'acheteur              |                                             |
| Siret Acheteur<br>Acheteur                                    | 43420218000056<br>FORMATIONS |                                             |
| Informations relatives au marché                              |                              | 1. Les données essentielles de la procédure |
| Objet du Marché                                               | Achat de chaises             | SATTICHE                                    |
| Date de Notification du<br>marché                             | 01/12/2018                   |                                             |
| Срv                                                           | 39112000-0                   |                                             |
| Type de procédure                                             | Appel d'offres ouvert        | Ŧ                                           |
| Nature Marché                                                 | Marché 🔻                     |                                             |
| Type de Lieu d'exécution                                      | Code postal v                |                                             |

Ŧ

|   |  | - |          |
|---|--|---|----------|
| - |  |   | $\sim c$ |
|   |  |   |          |
|   |  |   | ~        |
|   |  |   |          |

Forme de prix

Code du Lieu d'exécution

Durée du marché (en mois)

Lieu d'exécution

Montant HT en Euro

| Type d'identifiant      | SIRET  | Ψ.   |      |  |  |  |  |
|-------------------------|--------|------|------|--|--|--|--|
| Identifiant             | 123456 | 7890 | 0001 |  |  |  |  |
| Dénomination sociale SO |        |      |      |  |  |  |  |

Paris

Paris

1500.2

Ferme

48

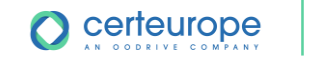

9

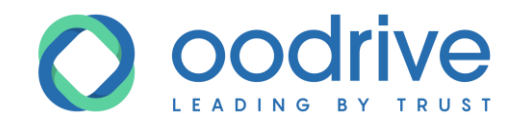

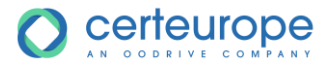

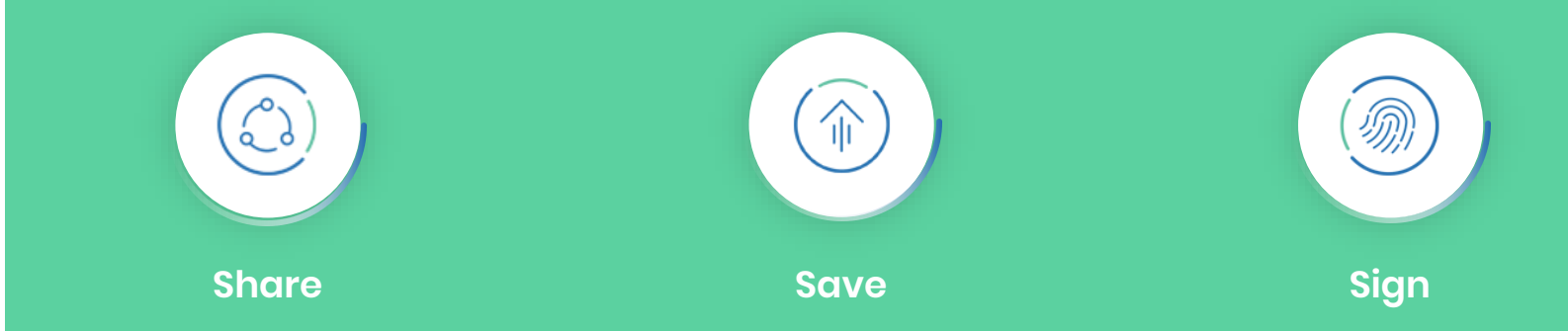

#### Oodrive - France

26, rue du faubourg Poissonnière 75010 PARIS

Oodrive - Belgium

380 avenue Louise 1050 BRUXELLES

#### **Oodrive - Switzerland**

4-6 avenue Industrielle 1227 GENEVE

#### Oodrive - Spain

Príncipe de Vergara, 13 28001 MADRID

### Oodrive - Hong Kong 15/F, 100 QRC Queen's Road

**Oodrive - Brazil** 

Rua Apeninos, 429,

01533 000 SÃO PAULO

4 andar-Sala 412

Bela vista

Oodrive - Germany

Rückerstrasse 4

80336 MÜNCHEN

# Central Hong Kong